# 网上单证预录入操作手册 2025-01

### 一、 登录方式

操作网上电子预录入(改单、电放、船证明等相关在线申请)的订舱代理请 通过如下方式进入操作页面:登录联东官网 web.lindomsc.com--》联东系统--》 新舱单/进口提货单,在其中找到网上电子预录入--》网上申请预录提交/网上申 请预录审核页面。

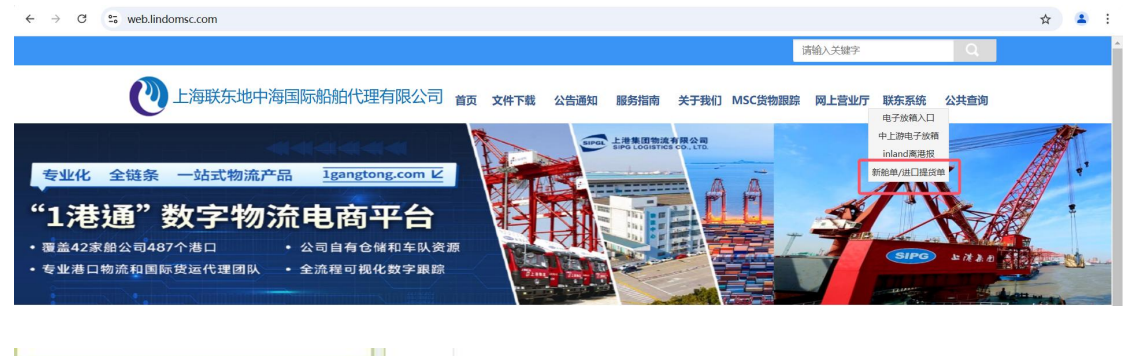

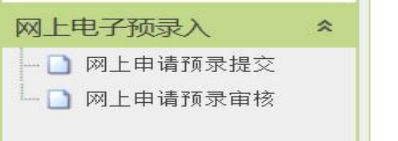

## 二、 功能菜单和页面样式:

### 1、网上申请预录申请提交

🗋 网上申请预录提交

#### 第1页共4页

### 2、网上申请预录审核页面

| L           | 网上    | 申请预     | 录目 | 盲核            |   |     |   |         |       |   |            |   |      |      |      |    |          |
|-------------|-------|---------|----|---------------|---|-----|---|---------|-------|---|------------|---|------|------|------|----|----------|
| ₽查询         | 🔒 保函  | 顾览 🖌 —付 | 确认 | <b>区</b> —代拒约 | 绝 |     |   |         |       |   |            |   |      |      |      |    |          |
| ● 导出        |       |         |    |               |   |     |   |         |       |   |            |   |      |      |      |    |          |
| 加石:<br>流水号· |       |         |    | 理货订舱号,        |   |     |   | 申请日期:   |       |   | <b>a</b> ~ |   |      |      |      |    |          |
| 申请类型:       | 请选择   |         | ~  | 申请状态:         | 请 | 选择  |   | ▼ 受理日期: |       |   | • •        |   |      |      |      |    |          |
| 附件数量        | t 流水号 | 船名      |    | 航次            |   | 开航日 |   | 提单订舱号   | 理货订舱号 |   | 提单号        |   | 签单标志 | 未签原因 | 申请类型 | 邮件 | 处理状态     |
|             | 请報 🗸  | 请输入     | ~  | 请输入           | ~ | 请输入 | ~ | 请输入 🗸   | 请输入   | ~ | 请输入        | ~ |      |      |      |    |          |
|             |       |         |    |               |   |     |   |         |       |   |            |   |      |      |      |    |          |
|             |       |         |    |               |   |     |   |         |       |   |            |   |      |      |      |    |          |
|             |       |         |    |               |   |     |   |         |       |   |            |   |      |      |      |    |          |
|             |       |         |    |               |   |     |   |         |       |   |            |   |      |      |      |    |          |
|             |       |         |    |               |   |     |   |         |       |   |            |   |      |      |      |    |          |
|             |       |         |    |               |   |     |   |         |       |   |            |   |      |      |      |    |          |
|             |       |         |    |               |   |     |   |         |       |   |            |   |      |      |      |    |          |
|             |       |         |    |               |   |     |   |         |       |   |            |   |      |      |      |    |          |
|             |       |         |    |               |   |     |   |         |       |   |            |   |      |      |      |    |          |
|             |       |         |    |               |   |     |   |         |       |   |            |   |      |      |      |    |          |
|             |       |         |    |               |   |     |   |         |       |   |            |   |      |      |      |    |          |
| -           |       |         |    |               |   |     | ) |         |       |   |            |   |      |      |      |    | Þ        |
|             | × ×   |         |    |               |   |     |   |         |       |   |            |   |      |      |      | 毎  | 页10条,共0条 |

# 三、 流程及功能概述:

### (一)改单申请提交流程:

1、在操作之前,请先明确需要申请的船名、航次、订舱号。

若之前此船没有做过改单申请的记录,请直接点击页面左上角"申请"按钮, 填入输入框中需要的所有信息,点击下一步,即可进入改单保函填写界面。

| ₽查询        | ③ 申请 🥜 修改 | ┝ ▲ 作勝 | き 🗱 撤销申 | 请 巨复 | 制 🃸 预 | 览 🔒 | 打印保函 🖕 | 寻出 |   |
|------------|-----------|--------|---------|------|-------|-----|--------|----|---|
| 船名: 1.     |           | c      |         |      |       |     |        |    |   |
| 流水号:       |           |        | 理货订舱号:  |      |       |     | 申请日期:  |    | ~ |
| 申请类型:      | 船开后改单     | ~      | 申请状态:   | 请选择  |       | ~   |        |    |   |
|            |           |        |         |      |       |     |        |    |   |
| 申请         |           |        |         |      |       | 23  |        |    |   |
| * -> 00 /2 |           |        |         |      |       |     |        |    |   |
| 央文船名:      |           |        |         |      |       |     |        |    |   |
| 航次:        |           |        |         |      |       |     |        |    |   |
| 理货订舱号      |           |        |         |      |       |     |        |    |   |
| 提单订舱号      |           |        |         |      |       |     |        |    |   |
| 提单号:       |           |        |         |      |       |     |        |    |   |
| 申请事宜:      | 请选择       |        |         |      | ~     |     |        |    |   |
| 邮件地址:      |           |        |         |      |       |     |        |    |   |
| 电话:        |           |        |         |      |       |     |        |    |   |
|            |           |        |         | -    |       |     |        |    |   |
|            | 附任        | +      | 下一步     |      |       |     |        |    |   |
|            |           |        |         | ·    |       | þ.: |        |    |   |

第2页共4页

若之前有过申请记录,请在页面上输入该船的船名航次,点击查询,找到下 方对应的订舱号记录,选中该记录直接点击"申请",系统会自动匹配上对应的 船名、航次、订舱号、提单号信息,请填写剩余部分,点击下一步即可。

| の直   | 向          | 📀 申请 | ✓ 修改   | ×ŕ   | 昨废 🗙 揞 | 销申证 | 青巨复制       | <b>論</b> 预览 | 🛃 打印係 |   | ♦ 合田  |   |       |     |  |   |       |      |
|------|------------|------|--------|------|--------|-----|------------|-------------|-------|---|-------|---|-------|-----|--|---|-------|------|
| 船名:  |            |      |        | ſ    | r i    |     |            |             |       |   |       |   |       |     |  |   |       |      |
| 流水号: | 在水号: 理1    |      |        | 理货订舱 | 长订舱号:  |     |            | 申请日         | ·期:   |   | • ~   |   |       |     |  |   |       |      |
| 申请类型 | ·类型: 船开后改单 |      | ✔ 申请状态 |      | 请选择    |     | ~          |             |       |   |       |   |       |     |  |   |       |      |
|      | 流水号        |      | 船名     |      |        |     | 开航日期       |             | 提单订舱号 |   | 理货订舱号 |   | 提单号   | POL |  |   | 申请类型  | 处理状态 |
| 请    | 输入         | ~    | 请输入    | ~    | 请输入    | ~   |            | 请输          | λ     | ~ | 请输入   | ~ | 请输入 🗸 | 请输入 |  | ~ |       |      |
| 0    | 100        |      |        |      |        |     | 1000 00 00 | 1           |       |   | 42    |   |       |     |  |   | 100.1 |      |

2、在改单保函填写界面中,请规范填写所需信息,一次性填写不完请点"暂存",之后再到页面上查询出这个暂存的记录点击"修改"即可继续填写。全部填写并检查完毕请点击提交,系统会自动生成一个流水号,请订舱代理自行审核 后再请船公司进行审核。

| 改単 | and the second second second second second second second second second second second second second second second     |                                                                                                    |                                       |  |
|----|----------------------------------------------------------------------------------------------------|----------------------------------------------------------------------------------------------------|---------------------------------------|--|
|    | 「建築24時」「第77 年期<br>提単更改保函<br>(Letter of Indemnity for Bill Lading Amendment)<br>振弾更改<br>(Letter of Indemnity for Bill | 第上代 ¥ 403<br>영명: Lt<br>Number:<br>비미 of Lading Amendment)                                                                                                    | DI-DOC-20230818<br>: LOI-DOC-20230818 |  |
|    | 致: 地中海航运有限公司及/或利胜地中海航运(上海)有限公司和运动分支机构<br>To: MSC Mediterranean Shipping Company S.A. (Geneva) and/or Mediterranea    | 及其代理<br>n Shipping Company (Shanghai) Limite                                                                                                    | d and/or its branches and its agents  |  |
|    | Item<br>提单号: ·                                                                                                    | now reads                                                                                                    | should read as                        |  |
|    | Bill type:(Rated Bill/Seaway Bill/Original Bill)                                                                     | 请输入                                                                                                    | 请输入                                   |  |
|    | Shipper:                                                                                                    | L                                                                                                    |                                       |  |
|    | ■ Manifest:(請註明相应的TMS CODE)                                                                                          | 請输入                                                                                                    | 请输入                                   |  |
|    | On bill:(请填写完整的发货人信息)                                                                                                | 靖输入                                                                                                    | 请输入                                   |  |
|    | Consignee:                                                                                                    |                                                                                                    |                                       |  |
|    | III Manifest :(靖註明相应的TMS CODE)                                                                                       | 请输入                                                                                                    | 请输入                                   |  |
|    | On bill:(请填写完整的收载人信息)                                                                                                | 靖镇入                                                                                                    | 请输入                                   |  |
|    | 1st Notify party:                                                                                                    |                                                                                                    |                                       |  |
|    | I Manifest:(请诈明相应的TMS CODE)                                                                                          | 请输入                                                                                                    | 请输入                                   |  |
|    | On bill:(请填写完整的第一通知人信息)                                                                                              | 动输入                                                                                                    | 调输入                                   |  |
|    | 2nd notify party:                                                                                                    |                                                                                                    |                                       |  |
|    |                                                                                                    | Transfer and the second second s | These of C                            |  |

3、在此页面查询时,订舱代理可以通过输入船名航次订舱号等信息准确查 询,也可以通过申请日期、申请类型、申请状态进行辅助查询。查询后可以看到 该条流水号对应的处理状态、一代确认状态等多种信息。

| ▶ 查询 ◎ 申   | 青 🥜修改 🗙 作成    | 度 🗙 撤销申请 | E 复制 翻 ]  | 顶览 📑 打印保函 | 1 🕴 🖶  |        |      |          |      |
|------------|---------------|----------|-----------|-----------|--------|--------|------|----------|------|
| 船名:        |               | -        |           | _         | _      |        |      |          |      |
| 流水号:       |               | 理货订舱号:   |           | 申请日期      | ]:     | •      | ~    | <b>•</b> |      |
| 申请类型船开机    | 設单 🗸          | 申请状态:    | 请选择       | ~         |        |        |      |          |      |
| ! 处理状      | & 客户申请时间      | MSC处理状态  | MSC审单确认时间 | MSC进一步说明  | 一代确认状态 | 一代确认时间 | 签单状态 | 改单完成时间   | 改单意见 |
|            |               |          |           |           |        |        |      |          |      |
| τ <u>γ</u> | i increased a |          |           |           |        |        |      |          |      |

### (二)改单保函审核流程

1、订舱代理可以通过" <sup>四 网上申请预录审核</sup>"页面进行改单申请的审核。 首先输入船名航次订舱号进行查询,也可以通过流水号进行精准查询。

#### 第3页共4页

| ▶查询           | 🛃 保函预     | 跪 ♥一  | 代确认  | 😮 —代拒       | 铯    |                |       |                  |                         |       |       |            |    |      |      |    |    |    |       |
|---------------|-----------|-------|------|-------------|------|----------------|-------|------------------|-------------------------|-------|-------|------------|----|------|------|----|----|----|-------|
|               |           |       | 1    |             |      |                |       |                  |                         |       |       |            |    |      |      |    |    |    |       |
| 而石: PR        |           |       |      | 理货订舱号:      |      |                |       | 申请日期             |                         |       |       | ■ ~        |    |      |      | 9  |    |    |       |
| 同请类型:         | 请选择       |       | ~    | 申请状态:       | 请选择  |                |       | ▼ 受理日期           | 6                       |       |       | ····       |    |      | 0    | 9  |    |    |       |
| 附件数量          | 流水号       | 船名    |      | 航次          |      | 开航日            | 损     | 单订舱号             | 理                       | 货订舱号  |       | 提单号        |    | 签单标志 | 未签原因 | 申请 | 类型 | 邮件 | 处理状态  |
|               | 请報 🗸      | 请输入   | ~    | 请输入         | ✔ 请输 | λ              | ▼ 请输入 |                  | <ul> <li>请输入</li> </ul> | ~     | · 请输/ | <          | ~  |      |      |    |    |    |       |
| 0             | 6         |       | 1500 | 100         |      |                |       |                  |                         |       |       |            |    |      |      |    |    |    |       |
|               |           |       |      |             |      |                |       |                  |                         |       |       |            |    |      |      |    |    |    |       |
|               |           |       |      |             |      |                |       |                  |                         |       |       |            |    |      |      |    |    |    |       |
|               |           |       |      |             |      |                |       |                  |                         |       |       |            |    |      |      |    |    |    |       |
|               |           |       |      |             |      |                |       |                  |                         |       |       |            |    |      |      |    |    |    |       |
|               |           |       |      |             |      |                |       |                  |                         |       |       |            |    |      |      |    |    |    |       |
|               |           |       |      |             |      |                |       |                  |                         |       |       |            |    |      |      |    |    |    |       |
|               |           |       |      |             |      |                |       |                  |                         |       |       |            |    |      |      |    |    |    |       |
|               |           |       |      |             |      |                |       |                  |                         |       |       |            |    |      |      |    |    |    |       |
|               |           |       |      |             |      |                |       |                  |                         |       |       |            |    |      |      |    |    |    |       |
|               |           |       |      |             |      |                |       |                  |                         |       |       |            |    |      |      |    |    |    |       |
|               |           |       |      |             |      |                |       |                  |                         |       |       |            |    |      |      |    |    |    |       |
|               |           |       |      |             |      |                |       |                  |                         |       |       |            |    |      |      |    |    |    |       |
|               |           |       |      |             |      |                |       |                  |                         |       |       |            |    |      |      |    |    |    |       |
|               |           |       |      |             |      |                |       |                  |                         |       |       |            |    |      |      |    |    |    | •     |
|               | PI .      |       |      |             |      |                |       |                  |                         |       |       |            |    |      |      |    |    |    | 共1/1条 |
| 2             | 、柔        | 至询至   | 则对   | 应记          | 录卮   | <u> </u>       | 可り    | 【先通              | 〕过,                     | 「 击 点 | "仔    | <b>K</b> 函 | 预' | 览"   | 进行   | F检 | 查, | 检  | 査完毕   |
| ,匚.           | <u></u> н |       | て伝え  | ,<br>1 計 日  | ты   | <u></u><br>Э-н | トロイ   | - <del>7</del> - |                         |       |       |            |    |      |      |    |    |    |       |
| _/ロ /         | 、山        | —1Ç   | 明し   | <b>人</b> 別し | 112  | 元月             | 乂甲1   | 汉。               |                         |       |       |            |    |      |      |    |    |    |       |
|               |           |       |      | _           |      |                |       |                  |                         |       |       |            |    |      |      |    |    |    |       |
| 2             | 查道        | 间台    | →保   | 函预          | 览    | 1              | 一代    | 确认               | 8                       | )—代   | 拒维    | 3          |    |      |      |    |    |    |       |
|               |           | -     |      |             | _    | Ľ              |       |                  |                         |       |       |            |    |      |      |    |    |    |       |
| 1             | 투법        | Н     |      |             |      |                |       |                  |                         |       |       |            |    |      |      |    |    |    |       |
|               |           | -     |      |             |      |                |       |                  |                         |       |       |            |    |      |      |    |    |    |       |
| an at the set |           |       |      |             |      |                |       |                  |                         |       |       |            |    |      |      |    |    |    |       |
| AL 10         |           | 100 A | 101  | IEDO.       |      |                |       | OTA              | 45 4                    |       |       |            |    |      |      |    |    |    |       |

注: 其他申请类型保函的申请流程和上述流程相同。